# 1 Úvod do aplikace

Na obrázku 1. je ukázána úvodní stránka aplikace Kalkulačka vláhové potřeby. Zde je uživateli nabídnuta možnost registrace nového uživatele, přihlášení do aplikace a vstup do výpočetní části aplikace. Dále pak stručný popis využívaných dat, dokumenty ke stažení a nakonec seznam použité a doporučené literatury.

Registrace uživatelů není povinná, bez registrace však nabízí aplikace pouze omezenou funkcionalitu. Registrace je nezbytná pro vytvoření uživatelského účtu a přístupu k vlastním lokalizacím, které je uživatel vytvořil v systému aplikace Protierozní kalkulačka. Registraci je možné provést buď pomocí odkazu "registrace" na úvodní stránce aplikace nebo také v Panelu uživatele v samotné aplikaci.

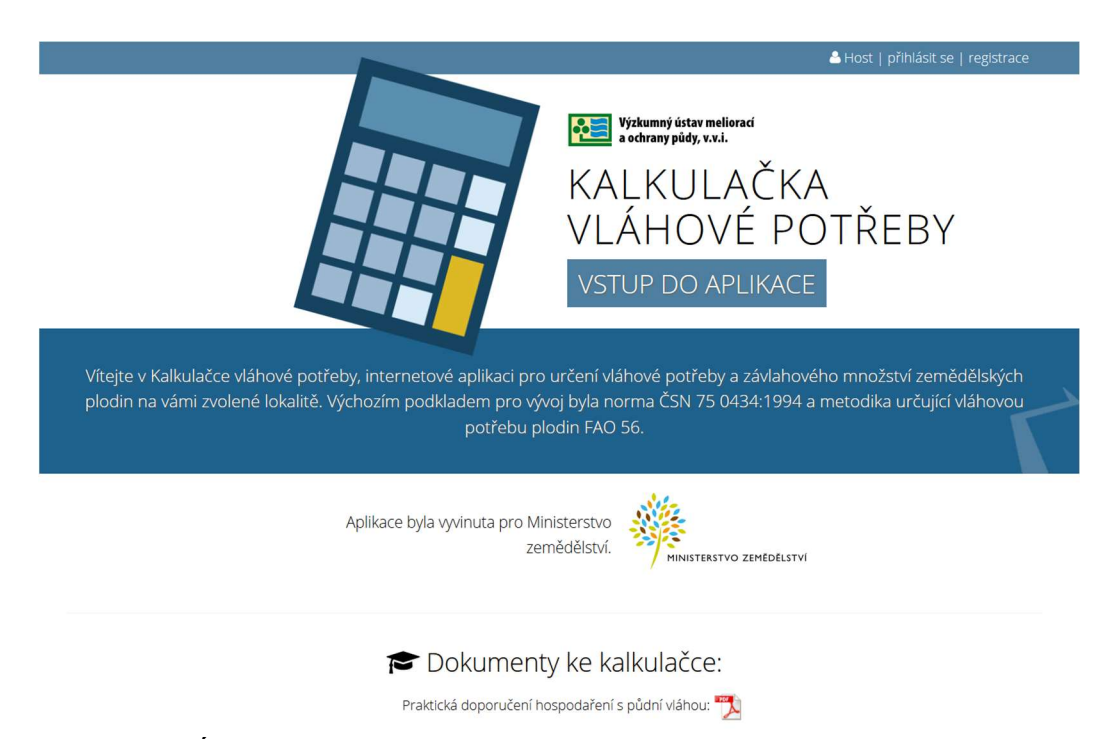

Obrázek 1. Úvodní stránka aplikace.

# 2 Výběr zájmové lokality

Po vstupu do výpočetní části aplikace má uživatel možnost výběru DPB vedených v rámci LPIS. K samotnému výběru slouží nástroj "Výběr zájmového území", následně je zpřístupněna možnost definice pěstovaných plodin na zájmové lokalitě. K přesné lokalizaci lze použít nástroje pro vyhledávání území nebo přímo DPB. Výběr DPB je omezen počtem **deseti** prvků a maximální možná plocha lokalizace je stanovena na 500 ha.

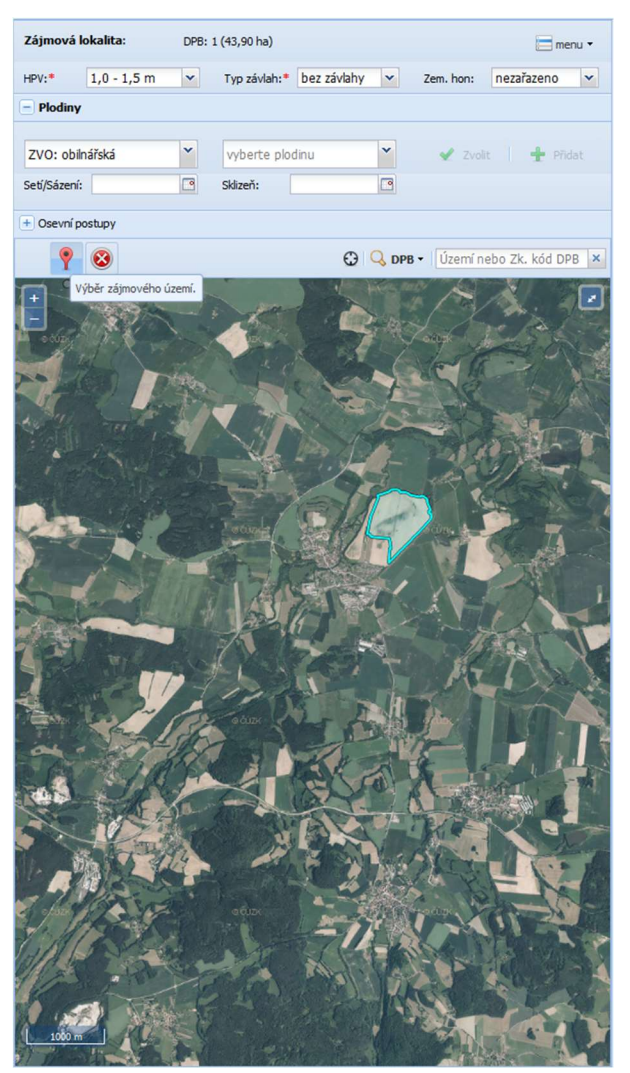

Obrázek 2. Výběr DPB nebo zhodnocení vláhové potřeby nebo závlahového množství pěstovaných plodin.

### 3 Výpočet vláhové potřeby Vc a závlahového množství Mz

Pro jednotlivé, uživatelem definované, plodiny nebo osevní postupy (po přihlášení lze přistupovat k uživatelských osevním postupům, které si uživatel vytvořil v Protierozní kalkulačce) jsou stanoveny hodnoty vláhové potřeby a závlahové množství. Hodnoty jsou definovány pro každou plodinu v osevním postupu a následně agregovány za celý osevní postup. Dále má uživatel možnost získat doplňující informace o půdním druhu, průměrné nadmořské výšce a další hodnoty použité při výpočtu vláhové potřeby a závlahového množství.

| Zájmová lokalita:       | DPB: 3 (52,11 ha)    | 🔚 menu 🔻            |               |
|-------------------------|----------------------|---------------------|---------------|
| HPV:* 1,0 - 1,5 m       | ✓ Typ závlah:* bez : | závlahy 💙 Zem. hon: | nezařazeno 💌  |
| - Plodiny               |                      |                     |               |
| ZVO: obilnářská         | × Řepka ozimá        | ▼ ✓ Zv              | olit 🕂 Přidat |
| Seti/Sázení: 12.08.2017 | Sklizeň: 25.07       | .2018 🖸             |               |

Obrázek 3. Definice pěstované plodiny na zájmové lokalitě.

|   |                                                                             |                    |                      |             |                                     | 710          |             | Termín a | agro. operací | Vláhová potřeba            | 7/11 / 7.1                      |      | Akce |  |
|---|-----------------------------------------------------------------------------|--------------------|----------------------|-------------|-------------------------------------|--------------|-------------|----------|---------------|----------------------------|---------------------------------|------|------|--|
|   |                                                                             | Pudni blok         | vymera I             | Skionitost  | Plodina                             | 200          | veg. obdobi | Setí     | Sklizeň       | plodiny                    | Zavianove mnozstvi              | AKCE |      |  |
|   | ∃ Nezařazeno (6 DPB)                                                        |                    |                      |             |                                     |              |             |          |               |                            |                                 |      |      |  |
| 9 | 1                                                                           | 3901/3 (780-1140)  | 43,90 ha             | 1,59°       | Řepka ozimá                         | obilnářská   | 202 dní     | 12.8.    | 25.7.         | 3 352,5 m <sup>3</sup> /ha | <b>318,4</b> m <sup>3</sup> /ha | Ð    | 0    |  |
|   | Pud                                                                         | <b>ní druh:</b> ph |                      |             |                                     |              |             |          |               |                            |                                 |      |      |  |
|   | Průr                                                                        | měrná nadmořská v  | <b>výška:</b> 449,79 | m n. m.     |                                     |              |             |          |               |                            |                                 |      |      |  |
|   | Red                                                                         | ukovaný srážkový   | průměr za v          | egetační ob | <b>dobí:</b> 2004,26 m <sup>3</sup> | /ha          |             |          |               |                            |                                 |      |      |  |
|   | Redukovaná zásoba vody v půdě na požátku venetace: 143 55 m <sup>3</sup> ňa |                    |                      |             |                                     |              |             |          |               |                            |                                 |      |      |  |
|   | Varithelné množetý vykratýcí vodu 100 $03 m^3 ha$                           |                    |                      |             |                                     |              |             |          |               |                            |                                 |      |      |  |
|   | .,                                                                          |                    | indjiel tody         |             |                                     |              |             |          |               |                            |                                 |      |      |  |
| ۲ | 2                                                                           | 3901/3 (780-1140)  | 43,90 ha             | 1,59°       | Ječmen ozimý                        | obilnářská   | 151 dní     | 23.9.    | 16.7.         | 2 787,2 m <sup>3</sup> /ha | <b>369,5</b> m <sup>3</sup> /ha | Ð    | 0    |  |
| ٠ | 3                                                                           | 4302/6 (780-1150)  | 3,37 ha              | 12,54°      | Řepka ozimá                         | bramborářská | 198 dní     | 12.8.    | 25.7.         | 3 730,4 m³/ha              | 1 193,0 m³/ha                   | Ð    | 0    |  |
| ٠ | 4                                                                           | 4302/6 (780-1150)  | 3,37 ha              | 12,54°      | Ječmen ozimý                        | bramborářská | 147 dní     | 23.9.    | 16.7.         | 3 109,6 m <sup>3</sup> /ha | 1 075,6 m <sup>3</sup> /ha      | Ð    | 0    |  |
| ٠ | 5                                                                           | 4005/22 (780-1150) | 4,85 ha              | 5,56°       | Řepka ozimá                         | obilnářská   | 202 dní     | 12.8.    | 25.7.         | 3 352,5 m <sup>3</sup> /ha | <b>391,1</b> m <sup>3</sup> /ha | Ð    | 0    |  |
| ٠ | 6                                                                           | 4005/22 (780-1150) | 4,85 ha              | 5,56°       | Ječmen ozimý                        | obilnářská   | 151 dní     | 23.9.    | 16.7.         | 2 787,2 m <sup>3</sup> /ha | 463,8 m <sup>3</sup> /ha        | Ð    | 0    |  |
|   | 6                                                                           |                    | Σ <b>104,2</b> ha    |             |                                     |              |             |          |               |                            | <b>x</b> 635 m³/ha              |      |      |  |

Obrázek 4. Ukázka výpočtu vláhové potřeby Vc a závlahového množství Mz.

## 4 Výběr zájmového území pomocí lokalizace

Přihlášený uživatel má možnost si zvolit jako zájmovou lokalitu, pro určení vláhové potřeby a závlahového množství, skupinu DPB z Protierozní kalkulačky. Na takto zvoleném zájmovém území je následně aplikován osevní postup, který skupině náleží. Uživatel tak dostane velmi rychle celkové zhodnocení zájmové oblasti z hlediska vláhové potřeby pěstovaných plodin a případně potřeby závlahové vody.

|     |                     |            |                                                                                 |            |            | ×            |  |  |
|-----|---------------------|------------|---------------------------------------------------------------------------------|------------|------------|--------------|--|--|
| V   | Výběr lokalizace    |            |                                                                                 |            |            |              |  |  |
|     | Název               | Datum      | Osevní postup                                                                   | ZVO        | Výměra     | Počet        |  |  |
| sti | strunky (3 skupiny) |            |                                                                                 |            |            |              |  |  |
| 1   | Skupina DPB: 3      | 29.07.2016 | Modelový: S vyšším podílem obilnin - pro suché<br>oblasti                       | obilnářská | 25,07 ha   | 2            |  |  |
| 2   | Skupina DPB: 3      | 29.07.2016 | není definován                                                                  |            | 10,82 ha   | 2            |  |  |
| 3   | Skupina DPB: 1      | 29.07.2016 | <i>Modelový:</i> Půdoochranné technologie, (setí do mulče, strniště, bezorebně) | obilnářská | 230,16 ha  | 15           |  |  |
| ha  | drovany (1 skupi    | ny)        |                                                                                 |            |            |              |  |  |
| 4   | Skupina DPB: 1      | 15.06.2016 | <i>Uživatelský:</i> ted_test                                                    |            | 177,41 ha  | 8            |  |  |
| Vr  | aný (2 skupiny)     |            |                                                                                 |            |            |              |  |  |
| 5   | Skupina DPB: 1      | 09.06.2016 | není definován                                                                  |            | 2834,80 ha | 103          |  |  |
| 6   | Skupina DPB: 2      | 09.06.2016 | není definován                                                                  |            | 160,75 ha  | 11           |  |  |
| Bu  | lhary (1 skupiny)   |            |                                                                                 |            |            |              |  |  |
| 7   | Skupina DPB: 1      | 13.05.2016 | Modelový: Vyloučení erozně nebezpečných<br>plodin + půdoochranné technologie    | obilnářská | 61,97 ha   | 3            |  |  |
| Sk  | Skácel (1 skupiny)  |            |                                                                                 |            |            |              |  |  |
| 8   | Skupina DPB: 1      | 03.05.2016 | není definován                                                                  |            | 21,47 ha   | 3            |  |  |
|     |                     |            |                                                                                 |            |            |              |  |  |
|     |                     |            |                                                                                 |            |            |              |  |  |
|     |                     |            |                                                                                 |            |            |              |  |  |
|     |                     |            |                                                                                 |            | 🔾 Zvolit 🛛 | Zavřít okno! |  |  |

Obrázek 5. Okno výběru lokalizace.

# 5 Tematické mapové podklady

Tematické mapy slouží k zobrazení kompozic mapových vrstev, které je možné aktivovat či deaktivovat v panelu vrstev. V tomto panelu se zobrazují také uživatelem vybrané DPB. V tomto panelu se také nad zobrazenými daty provádí operace nástroji pro práci s mapou, měření plochy a vzdálenosti nebo vyhledávání.

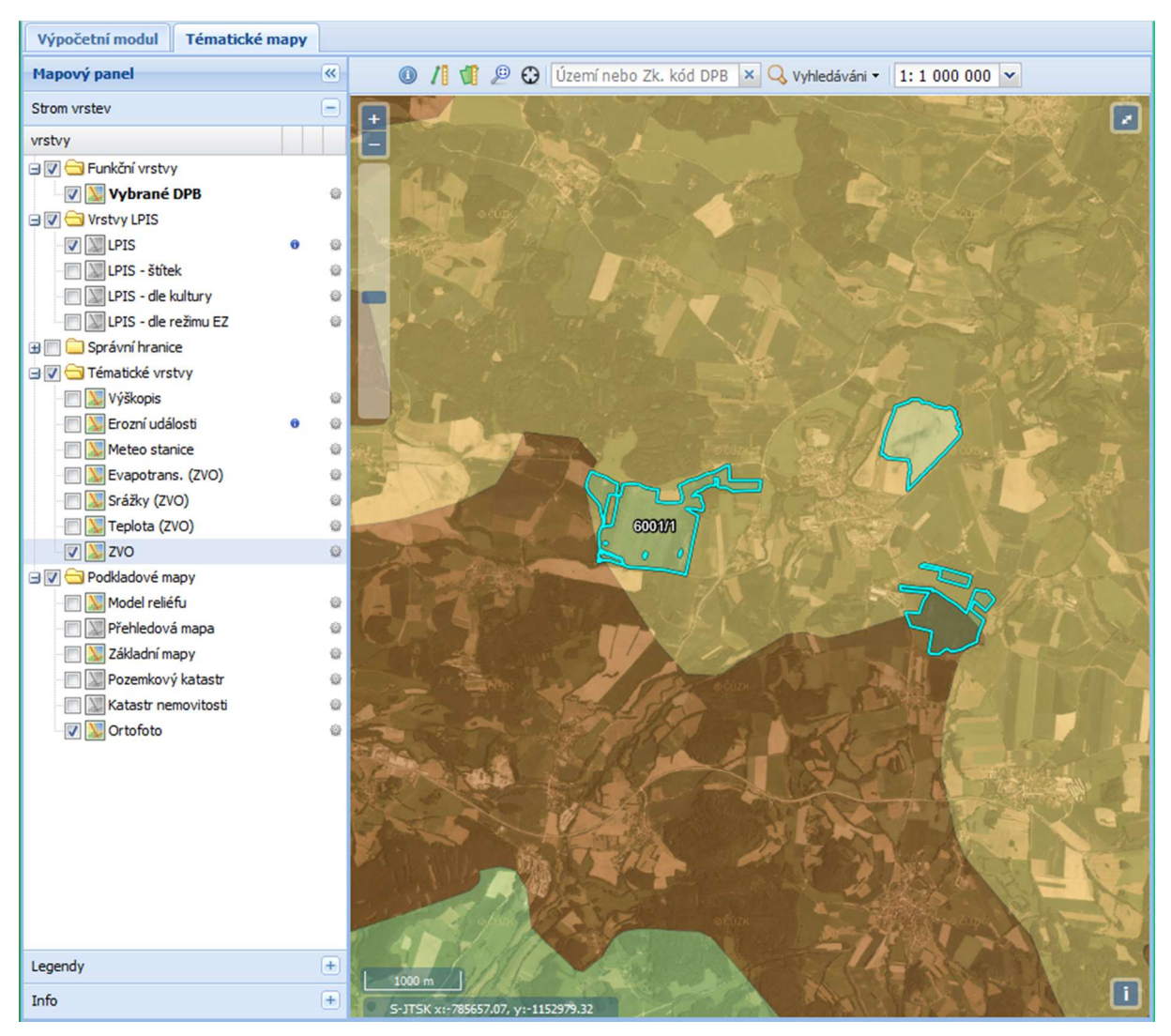

Obrázek 6. Zobrazení tematických mapových podkladů.

### 6 Osevní postupy

Kalkulačka vláhové potřeby umožňuje výběr z předdefinovaných modelových postupů, které byly stanoveny pro jednotlivé zemědělské oblasti, ale také sestavení vlastního osevního postupu. Modelové osevní postupy pro různé zemědělské výrobní oblasti jsou stanoveny pro standardní technologie pěstování, založené na orbě, přípravě a setí do zpracované půdy a osevních postupů s využitím půdoochranných technologií jako je bezorebné setí, setí/sázení do mulče, setí/sázení do mělké podmítky, setí do ochranné plodiny. Smyslem využitím půdoochranných technologií je zvýšení vsakovací schopnosti půdy, snižují její erodovatelnost a chrání půdní povrch především v období největšího výskytu přívalových srážek (červen, červenec, srpen), kdy erozně nebezpečné plodiny (kukuřice, brambory, cukrová řepa, slunečnice, čirok apod.) svým vzrůstem nebo zapojením nedostatečně kryjí půdu.

| Zájmová lokalita:                                                   | DPB: 3 (52,11 ha)                                                       | 📳 Lokalizace 📄 menu 🔻        |  |  |  |  |  |
|---------------------------------------------------------------------|-------------------------------------------------------------------------|------------------------------|--|--|--|--|--|
| HPV:* 1,0 - 1,5 m                                                   | ✓ Typ závlah:* bez závlahy v                                            | 🛩 Zem. hon: nezařazeno 💌 🖃 N |  |  |  |  |  |
| + Plodiny                                                           |                                                                         |                              |  |  |  |  |  |
| – Osevní postupy                                                    |                                                                         |                              |  |  |  |  |  |
|                                                                     |                                                                         |                              |  |  |  |  |  |
| Osevní postup                                                       | `                                                                       | 🖌 🖌 Zvolit                   |  |  |  |  |  |
| S vyšším podílem kukuřic                                            | ce - pro suché oblasti KZ, JJ, HR, OP                                   | (4)                          |  |  |  |  |  |
| S vyšším podílem kukuřic                                            | ce - pro suché oblasti KZ, KZ, JJ, OP                                   | (4)                          |  |  |  |  |  |
| S vyšším podílem obilnin                                            | - pro suché oblasti KZ, JJ, OP (3)                                      |                              |  |  |  |  |  |
| S vyšším podílem obilnin                                            | S vyšším podílem obilnin - pro suché oblasti <b>HR, OP, JJ</b> (3)      |                              |  |  |  |  |  |
| S vyšším podílem obilnin - pro suché oblasti KS, OP, JJ (3)         |                                                                         |                              |  |  |  |  |  |
| S vyšším podílem obilnin                                            | S vyšším podílem obilnin - pro suché oblasti HR, OP, OP, JJ (4)         |                              |  |  |  |  |  |
| S vyšším podílem obilnin - pro suché oblasti KZ, KZ, OP, JJ (4)     |                                                                         |                              |  |  |  |  |  |
| S vyšším podílem obilnin - pro suché oblasti KZ, JJ, OR, OP, OP (5) |                                                                         |                              |  |  |  |  |  |
| S vyšším podílem obilnin - pro suché oblasti HR, OP, KZ, KZ, JJ (5) |                                                                         |                              |  |  |  |  |  |
| S vyšším podílem obilnin - pro suché oblasti KZ, JJ, HR, OP, OP (5) |                                                                         |                              |  |  |  |  |  |
| S vyšším podílem obilnin                                            | S vyšším podílem obilnin - pro suché oblasti HR, OP, JJ, OR, OP, JJ (6) |                              |  |  |  |  |  |
| S vyšším podílem obilovi                                            | n OR, OP, JJ, HR, OP (5)                                                |                              |  |  |  |  |  |
| S vyšším podílem obilovi                                            | n BR, OP, JJ, OR, OP (5)                                                | ~                            |  |  |  |  |  |

Obrázek 7. Nástroj výběru osevního postupu.